Quick Guide to Appointment Rescheduling

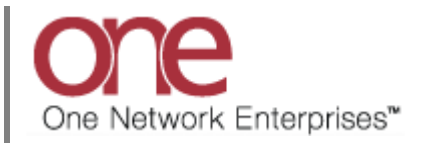

## Introduction

This document provides a quick guide for Carriers and Vendors explaining how to reschedule an appointment using the One Network system.

## **Appointment Rescheduling**

- 1. Login to the One Network system.
- 2. Find your Shipment by first clicking into the Search box (located in the upper right-hand corner of the screen) as shown below:

|                                       | 🚖 🥏 💺           |              |               |                |                        |       | QA         | QACar<br>Carrier User Administr | rrier 🔧 - 🤇 | ? 🕑     |   |
|---------------------------------------|-----------------|--------------|---------------|----------------|------------------------|-------|------------|---------------------------------|-------------|---------|---|
| Transportation Sc                     | heduling Financ | ials Reports | Contract Mgmt | Administration | Tools                  |       | Search box |                                 | by Shipment | No P    |   |
| Carrier Dashboard                     |                 |              |               |                |                        |       |            | ,                               |             | Options | 9 |
| Alert Name                            | New Alerts      | Total Alerts |               |                | Shipment State Summary | Count |            |                                 |             |         | î |
| DP Load Cancelled<br>DP Mvmt Rejected | 4               | 4            |               | <b>^</b>       | Tendered<br>Confirmed  | 0 4   |            |                                 |             |         |   |

3. When you first click into the Search box, you will see a "Search By" field and a "Retrieve For" field.

For the "Search By" field, please be sure that the drop-down choice is set to "Shipments: by Shipment Number".

For the "**Retrieve For**" field, the default choice is "Last 30 Days" – if you want to look for shipments whose Pickup Date is older than 30 days, select one of the other choices from the drop-down list.

| one 🗈                 | 🚖 🕏 💺         |                 |               |                |                         |                  | QA<br>QACarrier User Adm | inistrator 🔧 - 🕐 🔮                   |
|-----------------------|---------------|-----------------|---------------|----------------|-------------------------|------------------|--------------------------|--------------------------------------|
| Transportation So     | heduling Fina | incials Reports | Contract Mgmt | Administration | Tools                   |                  |                          | by Shipment No                       |
| 🟠 Carrier Dashboard 🛞 |               |                 |               |                |                         | Search By        | Search By:               | Shipments: by Shipment               |
| Alert Summary         |               |                 |               |                | Shipment State Summary  |                  | Retrieve F               | - by Shipment No<br>- by Movement No |
| Alert Name            | New Alerts    | Total Alerts    |               |                | Stat Shipments          | - by Shipment No | Save as de               | - by Order No                        |
| DP Load Cancelled     | 4             | 4               |               | <u>^</u>       | Tend                    | 5 1              | •                        | - by Carrier Pro No                  |
| Buelow                | 1             | 1               |               |                | Contirmed<br>Rick Ready | 4                |                          | - by Bill Of Lauling No              |
| DP Mvmt updated       | 1             | 1               |               |                | In-Transit              | 0                |                          | Appointments                         |
| Delivery Appt Alert   | 11            | 11              |               |                | Delivery Ready          | 0                |                          | - by Confirmation No                 |
| GH Accept alert       | 1             | 1               |               |                | Delivered               | 1                |                          | - by Movement No                     |
| GH Reject alert       | 1             | 1               |               | E              | Multi Modal             | 0                |                          | - by Order No                        |

4. Type in your PO number in the Search box

**IMPORTANT** – When entering your PO number in the Search box, you can enter a wild card symbol if you do not know or do not want to enter the entire PO number. The wild card is the asterisk (\*) symbol, and you can enter it either before the PO number or after the PO number.

- 5. After entering your PO number, hit the **Enter** key on your keyboard.
- 6. A list of matching PO numbers will be displayed. Find your desired PO number which would be located under the **Shipment** column.

If rescheduling a pickup appointment, click on the Appointment Confirmation Number located under the **Pickup** column.

If rescheduling a delivery appointment, click on the Appointment Confirmation Number located under the **Delivery** column.

| (             | ne                  | 1 🚖        | <b>2</b>                                                             |                                                                |                                                             |                                                          |          |                        | QACarrier User          | QACarrier<br>Administrator | ∿ (                                     | ) 🧿  |
|---------------|---------------------|------------|----------------------------------------------------------------------|----------------------------------------------------------------|-------------------------------------------------------------|----------------------------------------------------------|----------|------------------------|-------------------------|----------------------------|-----------------------------------------|------|
| 1             | ransportation       | Scheduling | Financials Repo                                                      | orts Contract M                                                | Igmt Administration                                         | Tools                                                    |          |                        |                         | 1                          | ABC123                                  |      |
| <u>ن</u><br>م | Carrier Dashboard ( | Shipments: | by Shipment No<br>BC123][State: Awa                                  | up column                                                      | Ready,Intransit,Delivery Re                                 | Delivery co                                              | olumn    | ys]                    |                         |                            |                                         |      |
|               | Movement            | Shipment   | Shipper                                                              | Consignee                                                      | Pickup                                                      | Delivery                                                 | Links    | State/<br>Status       | Carrier                 | Eq/<br>Stops/<br>Size      | Qty/<br>Weight/<br>Volume               | Cost |
|               | M-ABC123            | ABC123     | QA Ship Loc 1,<br>One Beliveau<br>Enterprises<br>Charlotte, NC 28212 | QA Rcv Loc 1,<br>One Beliveau<br>Enterprises<br>Oaks, PA 19456 | Apr 8, 2013 7:00 AM -<br>11:00 AM<br>Create [ Live / Drop ] | Apr 10, 2013 9:00 AM<br>- 10:00 AM<br>[ 819912755 Live ] | H T<br>C | Confirmed/<br>Accepted | One Buelow<br>Transport | REEFER                     | 1 Pallet,/<br>/<br>50 Pound/<br>30 Cuft | 190  |
|               |                     |            |                                                                      |                                                                |                                                             | Apr                                                      | pointm   | ient Confiri           | mation Nur              | nber                       |                                         |      |

7. An Appointment screen will then be displayed with the current scheduled appointment. To reschedule this appointment, click the **Reschedule Appointment** button.

| one   🏦 葉                        | S 🔁                 |                                  |                |                               | QAC              | QACarrier<br>arrier User Administrator | \$- (      | 2 🔘      |
|----------------------------------|---------------------|----------------------------------|----------------|-------------------------------|------------------|----------------------------------------|------------|----------|
| Transportation Schedul           | ng Financials       | Reports Contract Mgmt            | Administration | Tools                         |                  | A                                      | BC123      | Q        |
| 🏠 Carrier Dashboard 💌 🛛 Shipment | s: by Shipment No 📧 | View Live Delivery Appointment 🛞 |                |                               |                  |                                        |            |          |
| * Shipment: ABC123               |                     |                                  | Reservation    | Id: 819912755                 |                  |                                        |            |          |
| Site: QA Roy Loc 1               |                     |                                  | Conta          | act:                          |                  |                                        |            |          |
| * Type: Delivery 💌               | Live 💌              |                                  | Pho            | ne:                           |                  |                                        |            |          |
| Movement: M-ABC123               |                     |                                  | Lo             | ad: 1.0 PALLET/50.0 POUND/30. | 0 CUFT           |                                        |            |          |
| Target: Apr 10, 2013             | 12:00 PM 📑 🕭        |                                  |                |                               |                  |                                        |            |          |
| Notes:                           | View/A              | dd Notes                         | Max Candidat   | tes: 5 🗸                      |                  |                                        |            |          |
| Reservation Candidates           |                     |                                  |                |                               |                  |                                        |            |          |
| Start Time                       | Slot Type           |                                  |                |                               |                  |                                        |            |          |
| Apr 10, 2013 9:00 AM             | Regular             |                                  |                |                               |                  |                                        |            |          |
|                                  |                     |                                  |                |                               |                  |                                        |            |          |
| Current a                        | ppointment          | Resched                          | lule Appointme | ent button                    |                  |                                        |            |          |
| Reservation Shipments            |                     |                                  |                |                               |                  |                                        |            |          |
|                                  |                     |                                  |                |                               |                  | <b>A a b b b b b b b b b b</b>         |            |          |
|                                  |                     |                                  |                | Resche                        | dule Appointment | U Cancel Appointme                     | nt Actions | 🔹 🛛 🕥 Ap |

8. A popup window will be displayed in order to specify the reason for rescheduling this appointment. Select one of the choices from the drop-down list under the "**Reason Code**" field and then click the **Reschedule Appointment** button on the popup window.

| Transportation Schedulin                     | g Financials Reports         | Contract Mgmt Administration Tools         | ABC123 |
|----------------------------------------------|------------------------------|--------------------------------------------|--------|
| Carrier Dashboard 🖲 🏾 Shipments:             | by Shipment No 🛞 🛛 View Live | Delivery Appointment 🛞                     |        |
| * shipment: ABC123<br>Rescheduling R         | eason Popup window           | Reservation Id: 819912755 Contact: Phone:  |        |
| Movement: M-ABC123<br>Target: Apr 10, 2013 1 | 2:00 PM 🖪 🕑                  | Load: 1.0 PALLET/50.0 POUND/30.0 CU        | JFT    |
| Notes:                                       | View/Add Note:               | Reason for Rescheduling:<br>* Reason Code: |        |
| Start Time                                   | Slot Type                    | Description:                               |        |
| Apr 10, 2013 9:00 AM                         | Regular                      | Reschedule Appointment S Close             | 50     |
|                                              |                              |                                            |        |

9. A list of available appointment times will be displayed. Select the radio button next to your desired appointment time and then click the **Save** button on the bottom right corner of the screen to reschedule the appointment.

| ransportation Scheduling         | Financials Report         | s Contract Mgmt      | Administration | Tools                                 |             | ABC123 |  |
|----------------------------------|---------------------------|----------------------|----------------|---------------------------------------|-------------|--------|--|
| Carrier Dashboard 🗵 Shipments: b | y Shipment No 🛞 View Live | Delivery Appointment | )<br>          |                                       |             |        |  |
| * Shipment: ABC123               |                           |                      | Reservati      | on Id: 819912755                      |             |        |  |
| Site: QA Rcv Loc 1               |                           |                      | Co             | ntact:                                |             |        |  |
| * Type: Delivery 💌 Li            | ve 💌                      |                      | Р              | hone:                                 |             |        |  |
| Movement: M-ABC123               |                           |                      |                | Load: 1.0 PALLET/50.0 POUND/30.0 CUFT |             |        |  |
| Target: Apr 10, 2013 12:         | 00 PM 🖪 🕗 🕽               |                      |                |                                       |             |        |  |
| Notes:                           | View/Add Notes            |                      | Max Candio     | lates: 5 V                            |             |        |  |
| Reservation Candidates           |                           |                      |                |                                       | \$ »        |        |  |
| Start Time                       | Slot Type                 |                      |                |                                       |             |        |  |
| Ar a li li li                    | Regular                   |                      |                |                                       |             |        |  |
| AF Radio button                  | Regular                   |                      |                |                                       |             |        |  |
| A 10, 2013 11:00 AM              | Regular                   |                      |                |                                       |             |        |  |
| Apr 10, 2013 12:00 PM            | Regular                   |                      |                |                                       | Save button |        |  |
| Apr 10, 2013 1:00 PM             | Regular                   |                      |                |                                       |             |        |  |

10. After clicking the Save button, you will see a success message on the Appointment screen.

This confirms your appointment has been rescheduled successfully.

| one   🏦 🚖                     | 🤣 🏊                           |                                  |                              | QACarrier User / | QACarrier<br>Administrator | \$   | ? | ۲ |
|-------------------------------|-------------------------------|----------------------------------|------------------------------|------------------|----------------------------|------|---|---|
| Transportation Scheduli       | ng Financials Reports         | Contract Mgmt Administration Too | ls                           |                  | AB                         | C123 |   | ٩ |
| Carrier Dashboard 🛎 Shipment: | s: by Shipment No 🗷 View Succ | ess message                      |                              | *                |                            |      |   |   |
| * Shipment: ABC123            |                               | Reservation Id:                  | 819912755                    |                  |                            |      |   |   |
| Site: QA Roy Loc 1            |                               | Contact:                         |                              |                  |                            |      |   |   |
| * Type: Delivery 💌            | Live 💌                        | Phone:                           |                              |                  |                            |      |   |   |
| Movement: M-ABC123            |                               | Load:                            | 1.0 PALLET/50.0 POUND/30.0 C | CUFT             |                            |      |   |   |
| Target: Apr 10, 2013          | 12:00 PM 📑 🕗                  |                                  |                              |                  |                            |      |   |   |
| Notes:                        | View/Add Notes                | Max Candidates:                  | 5 👻                          |                  |                            |      |   |   |
| Reservation Candidates        |                               |                                  |                              | »                |                            |      |   |   |
| Start Time                    | Slot Type                     |                                  |                              |                  |                            |      |   |   |
| Apr 10, 2013 1:00 PM          | Regular                       |                                  |                              |                  |                            |      |   |   |